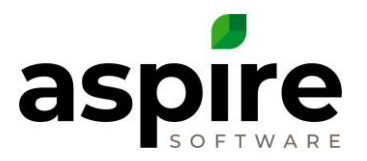

## Aspire Search List – Where to find them

Within Aspire, search lists provide a mechanism for displaying data about various types of information. Often search lists are used to locate specific information at a given point in time, and sometimes they are used to create reports for reference. For additional information on creating and using search lists, see the article, <u>Creating Search Lists in Aspire</u>.

This article enumerates all the search lists available within Aspire, describes the items represented in the search list and provides instruction on where each list can be found.

|  | Title of List Screen | Items Represented <sup>1</sup>                                                                                                    | Location in Aspire                                                                                                    | Internal List Name |
|--|----------------------|----------------------------------------------------------------------------------------------------|----------------------------------------------------------------------------------------------------|--------------------|
|  | Attachment Type      | Attachment types established from<br>Aspire Admin                                                                                                    | Administration screen $\rightarrow$ Manage Lists $\blacksquare$ icon under Application $\rightarrow$ Select Attachment Type option                              | Attachment Type    |
|  | Audit Time Entry     | Audit records recording creation or<br>modification of a work ticket time<br>allocations                                                                                                    | Scheduling $$ icon in the Aspire Navigation Bar $\rightarrow$ Weekly Time Review $\rightarrow$ Select a time entry $\rightarrow$ Select Time Entry Audit option | Audit Time         |
|  | Auto Expense Report  | Aspire provides a feature that allows<br>work tickets for subcontracted services<br>to automatically generate expense<br>items when the associated work ticket<br>is completed. This report allows users<br>to summarize or edit existing auto-<br>expenses or to add new auto-expenses<br>to existing opportunity services. | Reports $\bigcirc$ icon in the Aspire Navigation Bar $\rightarrow$ Standard Report tab $\rightarrow$ Sales section $\rightarrow$ Auto Expense Report            | Auto Expense       |

## List Navigation Instruction

<sup>&</sup>lt;sup>1</sup> Specifies what each line in the search list represents.

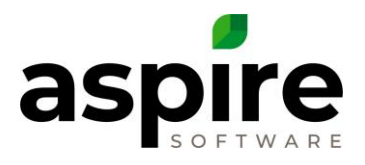

|   | Title of List Screen  | Items Represented <sup>1</sup>                                                                                                    | Location in Aspire                                                                                                    | Internal List Name              |
|---|-----------------------|----------------------------------------------------------------------------------------------------|----------------------------------------------------------------------------------------------------|---------------------------------|
| • | Back Orders           | Purchase receipts associated with the original purchase                                                                                 | Purchasing $\square$ icon in the Aspire Navigation Bar $\rightarrow$ Purchase Receipts option<br>$\rightarrow$ Choose a purchase receipt for which a backorder was created $\rightarrow$ View Back<br>Orders $\bigcirc$ icon in lower right corner of screen | Receipt Back Orders             |
|   | Batch                 | Invoices in the selected batch                                                                                                    | Invoice icon in the Aspire Navigation Bar $\rightarrow$ Invoice Batches option $\rightarrow$ Click into batch                                                                                                    | Invoice Batch (Details)         |
|   | Branches              | Branches defined for the organization in Aspire Admin                                                                                   | Administration screen → Manage Branches 📒 icon under Organization                                                                                                    | Branch                          |
|   | Budgets               | Annual cost/revenue budgets defined for the organization in Aspire Admin                                                                | Administration screen → Manage Budgets 획 icon under Estimating                                                                                                    | Budget                          |
|   | Catalog Item Category | Catalog item categories established from Aspire Admin                                                                                   | Administration screen → Manage Lists <sup>■</sup> icon under Application → Select Catalog Item Category option                                                                                                    | Catalog Item Category           |
| - | Catalog Price List    | Catalog price lists established from<br>Aspire Admin                                                                                    | Administration screen $\rightarrow$ Manage Lists $\blacksquare$ icon under Application $\rightarrow$ Select Catalog Price List option                                                                                                    | Catalog Price List              |
|   | Certification Type    | Certification types established from<br>Aspire Admin                                                                                    | Administration screen $\rightarrow$ Manage Lists $\blacksquare$ icon under Application $\rightarrow$ Select Certification Type option                                                                                                    | Certification Type              |
|   | Certifications        | Employee Certifications recorded on<br>the HR tab of the Contact screen for<br>employee or subcontractor contacts                       | Reports $\bigcirc$ icon in the Aspire Navigation Bar $\rightarrow$ Standard Report tab $\rightarrow$ Administration section $\rightarrow$ Certifications                                                                                                    | Certifications                  |
|   | Client Management     | Per property, summarizes contract<br>losses, new contracts, or upsell work<br>orders during a specified period as<br>defined for a KPI. | Home screen $\rightarrow$ KPI Section $\rightarrow$ Any Client Management KPI $\rightarrow$ Click on chart                                                                                                    | KPI Client Management<br>Report |
|   | Clock Time            | Clock in/out entries                                                                                                    | Reports $\bigcirc$ icon in the Aspire Navigation Bar $\rightarrow$ Standard Report tab $\rightarrow$ Administration section $\rightarrow$ Clock Time                                                                                                    | Clock Time                      |

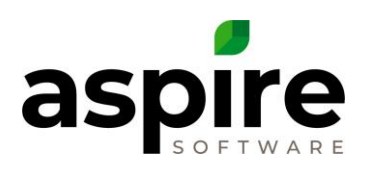

| Title of List Screen            | Items Represented <sup>1</sup>                                                                                                    | Location in Aspire                                                                                                    | Internal List Name                       |
|---------------------------------|----------------------------------------------------------------------------------------------------|----------------------------------------------------------------------------------------------------|------------------------------------------|
| Companies                       | Companies with which contacts may be associated                                                                                                    | Administration screen → Manage Companies 🖤 icon under CRM                                                                                                    | Company                                  |
| Competitor                      | Competitors                                                                                                    | Administration screen $\rightarrow$ Manage Lists $\blacksquare$ icon under Application $\rightarrow$ Select Competitor option                                                                               | Competitor                               |
| Completed Labor<br>Efficiency   | Per property, summarizes hours<br>estimated, scheduled and completed<br>during a specified period as defined for<br>a KPI.                               | Home screen → KPI Section → Any Completed Labor Efficiency KPI → Click on chart                                                                                                    | KPI Completed Labor<br>Efficiency Report |
| Completed Work<br>Tickets       | Work tickets represented by the selected number on the report                                                                                            | Reports $\bigcirc$ icon in the Aspire Navigation Bar $\rightarrow$ Completed Work Profit and Loss Report $\rightarrow$ Click on a row in the revenue or expenses section                                    | Work Ticket (Generic)                    |
| Completed Work<br>Tickets       | Work tickets represented by the selected number on the report                                                                                            | Opportunityicon in the Aspire Navigation BarOpportunities ScreenSelect a contract opportunityContract screenEllipsesright)Job ReportReport   Job screenClick into a number in one of the<br>listed services | Work Ticket<br>(GenericOpportunity)      |
| Construction WIP<br>Adjustments | List of work order opportunities with associated cost to complete.                                                                                       | Reports $\bigcirc$ icon in the Aspire Navigation Bar $\rightarrow$ Standard Report tab $\rightarrow$ Production section $\rightarrow$ Construction WIP Adjustments                                          | Construction WIP<br>Adjustments          |
| Contact Type                    | Contact types established from Aspire<br>Admin                                                                                                    | Administration screen → Manage Lists <sup>□</sup> icon under Application → Select Contact Type option                                                                                                    | Contact Type                             |
| Contacts                        | Contacts                                                                                                    | Contacts 🔃 icon in the Aspire Navigation Bar                                                                                                    | Contact                                  |
| Contract Renewals               | Contracts that are due for renewal<br>including contracts that have been<br>renewed. Contracts become due for<br>renewal 45 days after their start date. | Reports $\bigcirc$ icon in the Aspire Navigation Bar $\rightarrow$ Standard Report tab $\rightarrow$ Sales section $\rightarrow$ Contract Renewals                                                          | Contract Renewal                         |

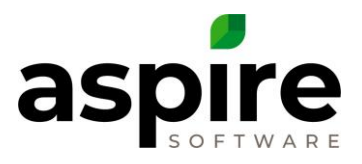

|   | Title of List Screen          | Items Represented <sup>1</sup>                                                                          | Location in Aspire                                                                                                    | Internal List Name                         |
|---|-------------------------------|----------------------------------------------------------------------------------------------------|----------------------------------------------------------------------------------------------------|--------------------------------------------|
| Þ | Create Back Order             | Items on the purchase receipt that can be partially ordered                                             | Purchasing icon in the Aspire Navigation Bar $\rightarrow$ Purchase Receipts option<br>$\rightarrow$ choose a purchase receipt $\rightarrow$ Options (lower right corner) $\rightarrow$ Receive Partial option | Receipt Allocations                        |
|   | Credit Memos                  | Credit Memos                                                                                            | Reports $\bigcirc$ icon in the Aspire Navigation Bar $\rightarrow$ End of Month Report $\rightarrow$ locate Credit Memos section in report $\rightarrow$ Click into dollar value                               | Credit Memo                                |
| Þ | Deposits                      | Individual bank deposits                                                                                | Invoice 🖺 icon in the Aspire Navigation Bar 🗲 Deposits option                                                                                                    | Bank Deposit                               |
|   | Depreciation Report           | Equipment that experienced depreciation during the report period                                        | Equipment 찬 Icon in the Aspire Navigation Bar $ ightarrow$ Depreciation Report option                                                                                                    | Depreciation Report                        |
|   | Devices                       | Aspire device registrations                                                                             | Administration screen -> Manage Devices 🔍 icon under Application                                                                                                    | Device                                     |
|   | Districts                     | Districts defined for the organization in Aspire Admin                                                  | Administration screen -> Manage Districts 🔍 icon under Organization                                                                                                    | District                                   |
|   | Division                      | Divisions established from Aspire<br>Admin                                                              | Administration screen $\rightarrow$ Manage Lists $\blacksquare$ icon under Application $\rightarrow$ Select Division option                                                                                    | Division                                   |
| • | Electronic Payments<br>Log    | Electronic payments                                                                                     | Invoice icon in the Aspire Navigation Bar $\rightarrow$ Electronic Payments Log option                                                                                                    | Electronic Payments<br>(ELECTRONICPAYMENT) |
|   | Employee Clock Time<br>Report | List of employees or subcontractors<br>and whether they have clock time<br>during the prior seven days. | Reports $\overset{\frown}{=}$ icon in the Aspire Navigation Bar $\rightarrow$ Standard Report tab $\rightarrow$ Employee Clock Time                                                                            | Employee Clock Time                        |
| • | Employee Incident Type        | Employee incident types established<br>from Aspire Admin                                                | Administration screen $\rightarrow$ Manage Lists $\blacksquare$ icon under Application $\rightarrow$ Select Employee Incident Type option                                                                      | Employee Incident Types                    |
|   | Employee Incidents            | Employee incidents recorded in Aspire                                                                   | Reports $\overset{\frown}{\Longrightarrow}$ icon in the Aspire Navigation Bar $\rightarrow$ Standard Report tab $\rightarrow$ Drill Down Reports section $\rightarrow$ Employee Incidents option               | Employee Incidents                         |

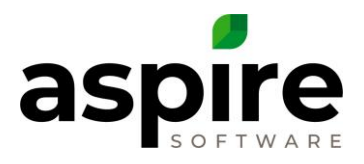

|   | Title of List Screen          | Items Represented <sup>1</sup>                                                   | Location in Aspire                                                                                                    | Internal List Name        |
|---|-------------------------------|----------------------------------------------------------------------------------|----------------------------------------------------------------------------------------------------|---------------------------|
|   | Employees                     | Contacts of type "Employee"                                                      | Scheduling $\square$ icon in the Aspire Navigation Bar $\rightarrow$ Schedule Board screen $\rightarrow$<br>Right click on day $\rightarrow$ Open Time Entry option $\rightarrow$ Time Entry screen $\rightarrow$ Green<br>Plus $\bigcirc$ icon in upper right corner | Employee                  |
|   | Equipment                     | Equipment items                                                                  | Equipment 郗 icon in the Aspire Navigation Bar 🗲 Equipment option                                                                                                    | Equipment                 |
|   | Equipment Classes             | Equipment classes defined in Aspire<br>Admin                                     | Administration screen → Manage Classes ベ icon under Equipment                                                                                                    | Equipment Class           |
| • | Equipment Disposal<br>Reasons | Equipment disposal reasons defined in Aspire Admin                               | Administration screen → Manage Disposal Reasons 🚵 icon under Equipment                                                                                                    | Equipment Disposal Reason |
|   | Equipment<br>Maintenance Due  | Equipment maintenance services that are due based on equipment service schedules | Equipment 찬 Icon in the Aspire Navigation Bar 🗲 Maintenance Due                                                                                                    | Services Due              |
|   | Equipment<br>Manufacturers    | Equipment manufacturers defined in Aspire Admin                                  | Administration screen 🗲 Manage Manufacturers 🚔 icon under Equipment                                                                                                    | Equipment Manufacturer    |
|   | Equipment Models              | Equipment models defined in Aspire<br>Admin                                      | Administration screen 🗲 Manage Models 찬 icon under Equipment                                                                                                    | Equipment Model           |
|   | Equipment Readings<br>Log     | Equipment meter readings recorded.                                               | Equipment 🧼 Icon in the Aspire Navigation Bar → Reading Logs                                                                                                    | Equipment Reading Log     |
|   | Equipment Service Logs        | Equipment service log entries                                                    | Equipment 郗 icon in the Aspire Navigation Bar 🗲 Service Log option                                                                                                    | Equipment Service Log     |
|   | Equipment Service Tags        | Equipment service tags defined in Aspire Admin                                   | Administration screen → Manage Service Tags 🧼 icon under Equipment                                                                                                    | Equipment Service Tag     |
|   | Equipment Sizes               | Equipment sizes defined in Aspire<br>Admin                                       | Administration screen → Manage Sizes 🖣 icon under Equipment                                                                                                    | Equipment Size            |

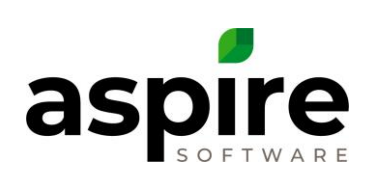

| Title of List Screen                       | Items Represented <sup>1</sup>                                                                                   | Location in Aspire                                                                                                    | Internal List Name                      |
|--------------------------------------------|----------------------------------------------------------------------------------------------------|----------------------------------------------------------------------------------------------------|-----------------------------------------|
| Estimate Custom<br>Columns                 | Custom columns available on the<br>Estimate screen as defined in Aspire<br>Admin                                 | Administration screen → Manage Estimates Custom Column <sup>III</sup> icon under Estimating                                                                                                    | Estimate Custom Columns                 |
| Event Types (no title displayed on screen) | Event types established from Aspire<br>Admin                                                                     | Administration screen $\rightarrow$ Manage Lists $\blacksquare$ icon under Application $\rightarrow$ Select Event Type option                                                                             | Event Type                              |
| Events                                     | List of events logged                                                                                            | Invoice icon in the Aspire Navigation Bar $\rightarrow$ Log Events option                                                                                                    | Event Type (Customer Events)            |
| Expense Work Tickets                       | Work tickets represented by the selected number on the report                                                    | Reports $\checkmark$ icon in the Aspire Navigation Bar $\rightarrow$ Profit & Loss Monthly Report $\rightarrow$ Click into number in one of the following columns: Revenue, Material, Equip, Sub, Other   | Work Ticket (P&L Monthly)               |
| Expense Work Tickets                       | Work tickets represented by the selected number on the report                                                    | Reports $\checkmark$ icon in the Aspire Navigation Bar $\rightarrow$ Profit & Loss Report $\rightarrow$ Click into number in one of the following rows: Earned, Labor, Material, Equipment, Sub and Other | Work Ticket (P&L)                       |
| Forecast - Labor                           | Summarizes estimated labor cost per opportunity during the period specified by the KPI.                          | Home screen $\rightarrow$ KPI Section $\rightarrow$ Any Forecast Report $\rightarrow$ Click on Labor bar                                                                                                  | KPI Forecast Report (Labor<br>Actual)   |
| Forecast - Revenue                         | Summarizes estimated revenue per<br>opportunity during the period specified<br>by the KPI.                       | Home screen $\rightarrow$ KPI Section $\rightarrow$ Any Forecast Report $\rightarrow$ Click on Revenue bar                                                                                                | KPI Forecast Report (Revenue<br>Actual) |
| Forecast Budget -<br>Budget                | Summarizes anticipated revenue and labor cost based on annual budget split out by division and budget item type. | Home screen $\rightarrow$ KPI Section $\rightarrow$ Any Forecast Report $\rightarrow$ Click on <i>Revenue</i> or <i>Labor budget</i> bar                                                                  | KPI Forecast Report (Budget)            |
| Forms                                      | mTime Forms defined in Aspire Admin                                                                              | Administration screen → Manage Forms 🗐 icon under Scheduling                                                                                                    | Form                                    |
| Fuel Cost                                  | Fuel Consumption/Cost by Equipment                                                                               | Equipment 🗼 Icon in the Aspire Navigation Bar $ ightarrow$ Fuel Cost Report option                                                                                                    | Fuel Consumption                        |

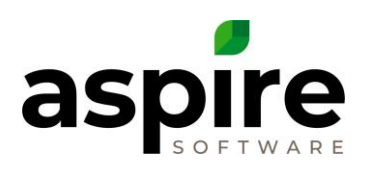

| Title of List Screen          | Items Represented <sup>1</sup>                                                                                                    | Location in Aspire                                                                                                    | Internal List Name         |
|-------------------------------|----------------------------------------------------------------------------------------------------|----------------------------------------------------------------------------------------------------|----------------------------|
| Fuel Rates                    | Establish fuel costs by branch                                                                                                    | Equipment 🏶 Icon in the Aspire Navigation Bar $ ightarrow$ Fuel Rates option                                                                                                    | Fuel Rates                 |
| Industry                      | Industries established from Aspire<br>Admin                                                                                                 | Administration screen → Manage Lists <sup>□</sup> icon under Application → Select<br>Industry option                                                                                                    | Industry                   |
| Inventory Adjustments         | Adjustments to inventory quantities<br>during the period specified on the <i>End</i><br>of Month Report                                     | Reports $\overset{}{\Longrightarrow}$ icon in the Aspire Navigation Bar $\rightarrow$ End of Month Report $\rightarrow$<br>Inventory tab $\rightarrow$ locate Inventory Quantity Changes section $\rightarrow$ Click on line     | Inventory Adjustments      |
| Inventory Allocations         | Each line represents inventory level for items in the item catalog that are marked as <i>Inventory Items</i> .                              | Administration screen $\rightarrow$ Manage Inventory Locations $[1]$ icon under<br>Purchasing $\rightarrow$ Inventory Locations screen $\rightarrow$ Click into one of the locations and<br>select the Allocations tab           | Inventory Allocation       |
| Inventory Cost<br>Adjustments | Adjustments to item costs for inventory items during the period specified on the <i>End of Month Report</i>                                 | Reports $\overset{}{\Longrightarrow}$ icon in the Aspire Navigation Bar $\rightarrow$ End of Month Report $\rightarrow$<br>Inventory tab $\rightarrow$ locate Inventory Catalog Cost Changes section $\rightarrow$ Click on line | Inventory Cost Adjustments |
| Inventory Job Materials       | Items that entered or left job inventory during the period specified on the <i>End</i> of Month Report                                      | Reports $\bowtie$ icon in the Aspire Navigation Bar $\rightarrow$ End of Month Report $\rightarrow$<br>Inventory tab $\rightarrow$ locate Job Inventory Materials section $\rightarrow$ Click on line                            | Inventory Job Materials    |
| Inventory Locations           | Inventory locations defined in Aspire<br>Admin.                                                                                             | Administration screen $\rightarrow$ Manage Inventory Locations $\overline{\mathbb{Q}}$ icon under Purchasing                                                                                                    | Inventory Location         |
| Inventory Variance            | Items whose purchase cost differed<br>from the catalog item cost during the<br>period specified on the <i>End of Month</i><br><i>Report</i> | Reports $\checkmark$ icon in the Aspire Navigation Bar $\rightarrow$ End of Month Report $\rightarrow$<br>Inventory tab $\rightarrow$ locate Purchase Cost Differs from Item Catalog section $\rightarrow$ Click<br>on line      | Inventory Variance         |
| Invoice                       | Taxable invoices for the selected tax<br>jurisdiction during the specified period<br>of the <i>Tax Entity Report</i>                        | <i>Reports</i> Standard Reports tab $\rightarrow$ Tax<br>Entity Report $\rightarrow$ Click into dollar amount on left half of report.                                                                                            | Invoice Jurisdiction       |

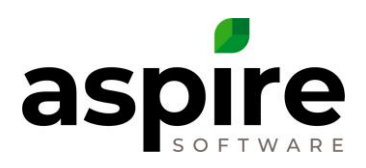

| Title of List Screen           | Items Represented <sup>1</sup>                                                                                                    | Location in Aspire                                                                                                    | Internal List Name                                 |
|--------------------------------|----------------------------------------------------------------------------------------------------|----------------------------------------------------------------------------------------------------|----------------------------------------------------|
| Invoice (Payments tab)         | Payments made on the selected invoice                                                                                                    | Invoice icon in the Aspire Navigation Bar $\rightarrow$ Invoices option $\rightarrow$ select an invoice $\rightarrow$ Payments tab                                                                         | Invoice Payments                                   |
| Invoice Adjustments            | Adjustments to invoices                                                                                                    | Reports $\bigcirc$ icon in the Aspire Navigation Bar $\rightarrow$ End of Month Report $\rightarrow$ locate Invoice Adjustments section on the Revenue tab in report $\rightarrow$ Click into dollar value | Invoice Adjustments                                |
| Invoice Batches                | Invoice batches                                                                                                    | Invoice icon in the Aspire Navigation Bar -> Invoice Batches option                                                                                                    | Invoice Batch (Search)                             |
| Invoice Electronic<br>Payments | Electronic payments for specific invoice                                                                                                    | Invoice icon in the Aspire Navigation Bar $\rightarrow$ Invoices option $\rightarrow$ Select Invoice option $\rightarrow$ Electronic Payments tab                                                          | Electronic Payments<br>(INVOICEELECTRONICPAYMENTS) |
| Invoice Revenue                | Invoices represented by the invoice<br>amount that was clicked into on the<br><i>Revenue</i> tab of the <i>End of Month</i><br><i>Report</i> | Reports $\overset{}{>}$ icon in the Aspire Navigation Bar $\rightarrow$ End of Month Report $\rightarrow$ locate Invoices section in report $\rightarrow$ Click into dollar value                          | Invoice Revenue                                    |
| Invoices                       | Invoices created in Aspire                                                                                                    | Invoice icon in the Aspire Navigation Bar $\rightarrow$ Invoices option                                                                                                    | Invoice                                            |
| Invoicing Assistant            | Recommendations for creation of invoices based on won opportunities                                                                          | Invoice icon in the Aspire Navigation Bar - Invoicing Assistant option                                                                                                    | Invoicing Assistant                                |
| Issue List                     | Types of issues established from Aspire<br>Admin                                                                                             | Administration screen → Manage Lists <sup>I</sup> icon under Application → Select<br>Issue List option                                                                                                    | Issue List                                         |
| Items                          | Individual items in the item catalog<br>(material, labor, sub, equipment,<br>other) established in Aspire Admin                              | Administration screen → Manage Items <sup>[2]</sup> icon under Estimating                                                                                                    | Catalog Item                                       |

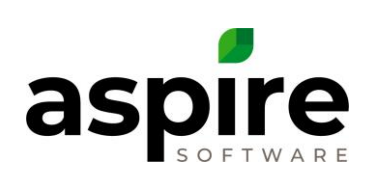

| Title of List Screen                 | Items Represented <sup>1</sup>                                                                                                    | Location in Aspire                                                                                                    | Internal List Name         |
|--------------------------------------|----------------------------------------------------------------------------------------------------|----------------------------------------------------------------------------------------------------|----------------------------|
| Job Status                           | Job statuses displayed in Aspire. These<br>names can be modified, but the<br>records cannot be removed.                                                | Administration screen → Manage Lists <sup>□</sup> icon under Application → Select Job<br>Status option                                                                            | Job Status                 |
| Lead Source                          | Lead sources established from Aspire<br>Admin                                                                                                    | Administration screen $\rightarrow$ Manage Lists $\blacksquare$ icon under Application $\rightarrow$ Select Lead Source option                                                    | Lead Source                |
| Locality                             | Localities (usually counties) in Aspire<br>are used to define where employees<br>work for purposes of calculating W2<br>withholding for payroll taxes. | Administration screen → Manage Lists icon under Application → Select<br>list type of Locality                                                                                     | Locality                   |
| Mobile Forms Report                  | Show values collected for a specific version of a mobile form.                                                                                         | Reports $\overset{}{\Longrightarrow}$ icon in the Aspire Navigation Bar $\rightarrow$ Standard Report tab $\rightarrow$ Mobile Forms Report                                       | Mobile Forms               |
| Operations Scorecard<br>Service Type | Work tickets represented by the selected number on the report                                                                                          | Reports $\overset{}{\Longrightarrow}$ icon in the Aspire Navigation Bar $\rightarrow$ Standard Report tab $\rightarrow$ Operations Scorecard $\rightarrow$ Click on a service row | Work Ticket (Generic)      |
| Opportunities                        | Opportunities                                                                                                    | <i>Opportunity</i> icon in the <i>Aspire Navigation Bar</i>                                                                                                    | Opportunity                |
| Opportunity Service<br>Report        | Services contained in estimates on opportunities                                                                                                    | Reports $\bigcirc$ icon in the Aspire Navigation Bar $\rightarrow$ Standard Reports tab $\rightarrow$ Drill Down Reports section Opportunity Service Report                       | Opportunity Service Report |
| Opportunity Stage                    | Opportunity stages established from<br>Aspire Admin                                                                                                    | Administration screen → Manage Lists <sup>III</sup> icon under Application → Select<br>Opportunity Stage option                                                                   | Opportunity Stage          |
| Opportunity Status                   | Opportunity statuses established from<br>Aspire Admin                                                                                                  | Administration screen $\rightarrow$ Manage Lists $\blacksquare$ icon under Application $\rightarrow$ Select Opportunity Status option                                             | Opportunity Status         |
| Opportunity Templates                | Opportunity templates                                                                                                    | Administration screen → Manage Opportunity Templates Administration under Estimating                                                                                              | Opportunity Template       |

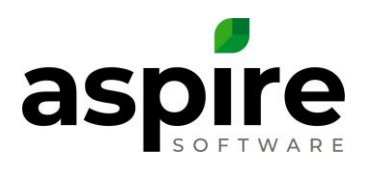

| Title of List Screen                     | Items Represented <sup>1</sup>                                                                                                    | Location in Aspire                                                                                                    | Internal List Name                           |
|------------------------------------------|----------------------------------------------------------------------------------------------------|----------------------------------------------------------------------------------------------------|----------------------------------------------|
| Overhead Recovery -<br>Budget            | Summarizes the budget estimates by year and by branch that comprise the Budget Bar in the associated KPI chart.                         | Home screen $\rightarrow$ KPI Section $\rightarrow$ Any Overhead Recovery Report $\rightarrow$ Click on Budget bar                                                                                     | KPI Overhead Recovery<br>Report (Actual)     |
| Overhead Recovery -<br>Projected         | Summarizes the work tickets<br>representing the costs to be recovered<br>during the period specified by the KPI.                        | Home screen → KPI Section → Any Overhead Recovery Report → Click on<br>Projected bar                                                                                                    | KPI Overhead Recovery<br>Report (Budget)     |
| Pay Code                                 | Pay codes established from Aspire<br>Admin                                                                                              | Administration screen $\rightarrow$ Manage Lists $\blacksquare$ icon under Application $\rightarrow$ Select Pay Code option                                                                            | Pay Code                                     |
| Pay Schedule                             | Pay schedules established from Aspire<br>Admin                                                                                          | Administration screen $\rightarrow$ Manage Lists $\blacksquare$ icon under Application $\rightarrow$ Select Pay Schedule option                                                                        | Pay Schedule                                 |
| Payment Category                         | Payment categories established from<br>Aspire Admin                                                                                     | Administration screen $\rightarrow$ Manage Lists $\blacksquare$ icon under Application $\rightarrow$ Select Payment Category option                                                                    | Payment Category                             |
| Payment Terms                            | Payment Terms established from<br>Aspire Admin                                                                                          | Administration screen → Manage Lists <sup>I</sup> icon under Application → Select Payment Terms option                                                                                                 | Payment Terms                                |
| Payments                                 | Customer payments recorded in Aspire                                                                                                    | Invoice $\square$ icon in the Aspire Navigation Bar $\rightarrow$ Payments option                                                                                                    | Payment                                      |
| Payments                                 | Customer payments represented by the line drilled into on the <i>Tax Jurisdiction Report</i> .                                          | Reports $\overset{}{\Rightarrow}$ icon in the Aspire Navigation Bar $\rightarrow$ Standard Reports tab $\rightarrow$ Tax Entity Report $\rightarrow$ Click into dollar amount on right half of report. | Payment Jurisdiction                         |
| Profit & Loss - Budget                   | Summarizes budgeted revenue, labor<br>cost, direct cost and gross profit for<br>work tickets during the period specified<br>by the KPI. | Home screen → KPI Section → Any Profit & Loss Report → Click on Budget bar (blue) for revenue, labor or gross margin \$                                                                                | KPI Profit & Loss Report<br>(Budget)         |
| Profit & Loss - Earned<br>Revenue Actual | Summarizes earned revenue for work tickets by division and service during the period specified by the KPI.                              | Home screen → KPI Section → Any Profit & Loss Report → Click on Actual bar (green) for earned revenue                                                                                                  | KPI Profit & Loss Report<br>(Revenue Actual) |

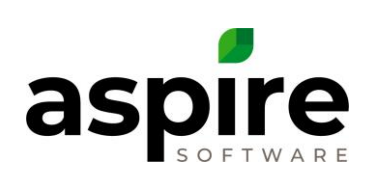

| Title of List Screen                                                | Items Represented <sup>1</sup>                                                                                                    | Location in Aspire                                                                                                    | Internal List Name                                |
|---------------------------------------------------------------------|----------------------------------------------------------------------------------------------------|----------------------------------------------------------------------------------------------------|---------------------------------------------------|
| Profit & Loss - Gross<br>Margin Actual                              | Summarizes actual gross margin for<br>work tickets by division and service<br>during the period specified by the KPI.               | Home screen → KPI Section → Any Profit & Loss Report → Click on Actual bar (green) for revenue, labor or gross margin \$                                                                    | KPI Profit & Loss Report<br>(Gross Margin Actual) |
| Profit & Loss - Invoiced<br>Revenue Actual                          | Summarizes invoiced revenue for work<br>tickets by division and service during<br>the period specified by the KPI.                  | Home screen → KPI Section → Any Profit & Loss Report → Click on Actual bar (green) for invoiced revenue                                                                                     | KPI Profit & Loss Report<br>(Invoiced Actual)     |
| Profit & Loss - Labor<br>Actual                                     | Summarizes labor hours and cost for<br>work tickets by division, property and<br>service during the period specified by<br>the KPI. | Home screen → KPI Section → Any Profit & Loss Report → Click on Actual bar (green) for labor                                                                                                | KPI Profit & Loss Report<br>(Labor Actual)        |
| Properties                                                          | Properties established in Aspire                                                                                                    | Properties 🗣 icon in the Aspire Navigation Bar                                                                                                    | Property                                          |
| Property Client Budget<br>(no title displayed on<br>screen)         | Work order opportunities for the property                                                                                           | Properties $\clubsuit$ icon in the Aspire Navigation Bar → Select a property → Report<br>icon (upper right) → Client Budget option → Click into number for a work<br>order (not a contract) | Property Client Budget                            |
| Property Group                                                      | Property groups established from<br>Aspire Admin                                                                                    | Administration screen → Manage Lists III icon under Application → Select<br>Property Group option                                                                                           | Property Group                                    |
| Property Opportunities<br>(Embedded in Property<br>Overview screen) | Opportunities for the property                                                                                                    | Properties $\clubsuit$ in the Aspire Navigation Bar icon $\Rightarrow$ Select a Property $\Rightarrow$ Search list appears about half-way down the screen                                   | Opportunity (Property)                            |
| Property Route<br>Assignment                                        | Summarize the assignment of properties to routes as defined on the <i>Property</i> tab of the <i>Route</i> screen.                  | Reports $\bigcirc$ icon in the Aspire Navigation Bar $\rightarrow$ Standard Reports tab $\rightarrow$ Drill Down Reports section Property Route Assignments Report                          | Property Route Assignment                         |
| Property Status                                                     | Account receivables list of invoices with associated payments and credit memos                                                      | Reports Sicon in the Aspire Navigation Bar $\rightarrow$ Standard Report tab $\rightarrow A/R$<br>Aging List                                                                                | Property Status                                   |

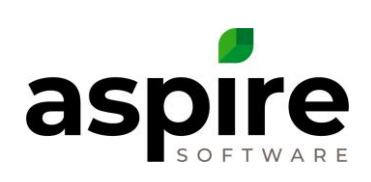

| Title of List Screen                                               | Items Represented <sup>1</sup>                                                                                                  | Location in Aspire                                                                                                    | Internal List Name     |
|--------------------------------------------------------------------|----------------------------------------------------------------------------------------------------|----------------------------------------------------------------------------------------------------|------------------------|
| Purchase Receipt Work<br>Tickets (no title<br>displayed on screen) | Work tickets                                                                                                    | Purchasing $^{\swarrow}$ icon in the Aspire Navigation Bar $\rightarrow$ Purchase Receipts option<br>$\rightarrow$ Select a purchase receipt $\rightarrow$ Purchase Receipt screen $\rightarrow$ Work Ticket Search<br>$\searrow$ icon | Work Ticket Time Entry |
| Purchase Receipts                                                  | Purchase receipts created in Aspire                                                                                             | Purchasing $^{<\!\!<\!\!<\!\!<\!\!<\!\!<\!\!}$ icon in the Aspire Navigation Bar $ ightarrow$ Purchase Receipt option                                                                                                    | Receipt                |
| Purchasing Assistant                                               | Recommended purchases based on materials included on opportunity estimates                                                      | Purchasing $^{<\!\!<\!\!<\!\!<\!\!<\!\!<\!\!}$ icon in the Aspire Navigation Bar $ ightarrow$ Purchasing Assistant option                                                                                                    | Purchasing Assistant   |
| Receipt Status                                                     | Activity (email, issue, task or appointment)                                                                                    | Home screen $\rightarrow$ Search Activities $$ icon in To Do List section                                                                                                    | Receipt Status         |
| Receivables                                                        | Total receivables owed by customer                                                                                              | Invoice icon in the Aspire Navigation Bar - Receivables option                                                                                                    | Accounts Receivable    |
| Regions                                                            | Regions defined for the organization in Aspire Admin                                                                            | Administration screen → Manage Regions a icon under Organization                                                                                                    | Region                 |
| Report   Transaction<br>List                                       | Invoice, payment and credit transactions for the property                                                                       | Property $\clubsuit$ icon in the Aspire Navigation Bar $\rightarrow$ Select a property $\rightarrow$ Report icon (upper right) $\rightarrow$ Transaction List option                                                                   | Transaction List       |
| Reports                                                            | Reports saved by the user currently logged in                                                                                   | Reports $\overset{\frown}{=}$ icon in the Aspire Navigation Bar $\rightarrow$ Favorite Reports tab                                                                                                    | Report Favorite        |
| Revenue Over Under                                                 | Opportunities matching the over/under<br>valued drilled into for which the earned<br>revenue does not match invoiced<br>revenue | Reports $\checkmark$ icon in the Aspire Navigation Bar $\rightarrow$ End of Month Report $\rightarrow$ locate Over/Under section on Revenue tab in report $\rightarrow$ Click into dollar value                                        | Revenue Over/Under     |

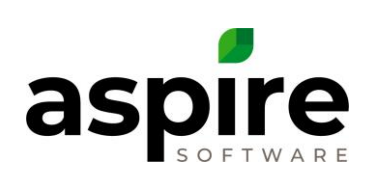

| Title of List Screen                                       | Items Represented <sup>1</sup>                                                                           | Location in Aspire                                                                                                    | Internal List Name          |
|------------------------------------------------------------|----------------------------------------------------------------------------------------------------|----------------------------------------------------------------------------------------------------|-----------------------------|
| Revenue Variance                                           | Revenue variance records generated by Aspire as explained in the article, <u>Revenue Variance</u>        | Reports $\checkmark$ icon in the Aspire Navigation Bar $\rightarrow$ End of Month Report $\rightarrow$ locate Revenue Variance section on Revenue tab in report $\rightarrow$ Click into dollar value                                                                                                    | Revenue Variance            |
| Routes                                                     | Routes created in Aspire                                                                                 | Administration screen 🗲 Manage Routes 鬬 icon under Scheduling                                                                                                    | Route                       |
| Sales Commission                                           | Invoices for each opportunity upon which sales commissions can be based                                  | Reports $\overset{}{>}$ icon in the Aspire Navigation Bar $\rightarrow$ Standard Report tab $\rightarrow$ Drill Down Reports section $\rightarrow$ Sales Commission                                                                                                    | Sales Commission            |
| Sales Score Card                                           | Summarizes sales scorecard records for the period specified by the KPI.                                  | Home screen $\rightarrow$ KPI Section $\rightarrow$ Any Sales Score Card KPI $\rightarrow$ Click on chart                                                                                                    | KPI Sales Score Card Report |
| Sales Type                                                 | Define Activity Categories                                                                               | Administration screen $\rightarrow$ Manage Lists $\blacksquare$ icon under Application $\rightarrow$ Select Activity Category option                                                                                                    | Sales Type                  |
| Schedule an Event                                          | Opportunity Services                                                                                     | Scheduling $\overline{\mathbb{R}}$ icon in the Aspire Navigation Bar $\rightarrow$ Scheduling option $\rightarrow$<br>Schedule Board screen $\rightarrow$ Bulk Actions $\widehat{\mathbb{Q}}$ icon $\rightarrow$ Schedule an Event option                                                                                   | Schedule an Event           |
| Schedule Work Tickets<br>(no title displayed on<br>screen) | Work tickets                                                                                             | Scheduling $\overline{\mathbb{R}}$ icon in the Aspire Navigation Bar $\rightarrow$ Schedule Board screen $\rightarrow$ Show Work Tickets $^{\mathcal{S}}$ icon in lower right-hand corner                                                                                                    | Schedule (Tickets)          |
| Score Card Detail                                          | List of opportunities that comprise the value of closed sales that was selected on the sales scorecard   | Contacts icon in the Aspire Navigation Bar $\rightarrow$ Select contact (must be an employee user for whom a sales scorecard has been established) $\rightarrow$ Contact screen $\rightarrow$ Scorecards tab $\rightarrow$ Drill into a scorecard in the list $\rightarrow$ Click into a number on the Closed Actual column | Sales Scorecard Closed      |
| Score Card Detail                                          | List of opportunities that comprise the value of proposed sales that was selected on the sales scorecard | Contacts icon in the Aspire Navigation Bar $\rightarrow$ Select contact (must be a user for whom a sales scorecard has been established) $\rightarrow$ Contact screen $\rightarrow$ Scorecard tab $\rightarrow$ Drill into a scorecard in the list $\rightarrow$ Click into a number on the Proposed Actual column          | Sales Scorecard Proposed    |
| Select Attachment                                          | Existing attachments on emails, issues, opportunities and properties                                     | Home screen $\rightarrow$ Click Bar in graph under Customer Issues $\rightarrow$ Click one of the Issues $\rightarrow$ Find Old Attachments $\stackrel{\frown}{\rightarrow}$ icon                                                                                                    | Attachment                  |

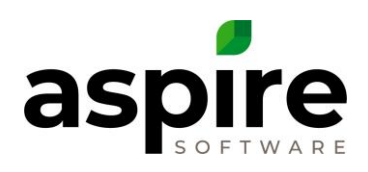

| Title of List Screen   | Items Represented <sup>1</sup>                                   | Location in Aspire                                                                                                    | Internal List Name      |
|------------------------|------------------------------------------------------------------|----------------------------------------------------------------------------------------------------|-------------------------|
|                        |                                                                  | Home screen $\rightarrow$ Search Activities $\bigcirc$ icon under To Do List $\rightarrow$ Click an email or issue item $\rightarrow$ Find Old Attachments $\bigcirc$ icon                                                                                              |                         |
| Services               | Services established in Aspire Admin                             | Administration screen → Manage Services 🖋 icon under Estimating                                                                                                    | Service                 |
| Services               | Work tickets that comprise the number value clicked              | Properties $\clubsuit$ icon in the Aspire Navigation Bar $\rightarrow$ Select a property $\rightarrow$ Select the More link to the right of the next visit link $\rightarrow$ Full Property Wizard screen $\rightarrow$ Click on one of the service or division numbers | Work Ticket (Generic)   |
| Site Audit Categories  | Site audit categories established from<br>Aspire Admin           | Administration screen → Manage Site Audit Categories <sup>≦</sup> icon under Scheduling                                                                                                    | Site Audit Category     |
| Site Audit Types       | Site audit types established from Aspire<br>Admin                | Administration screen → Manage Service Notifications  icon under Scheduling                                                                                                    | Site Audit Type         |
| Site Audits            | Site audits for the selected property                            | Properties $\clubsuit$ in the Aspire Navigation Bar icon $\rightarrow$ Select a Property $\rightarrow$ Previous Site Audit hyperlink (middle left of the page)                                                                                                    | Property Site Audit     |
| Site Audits            | Site Audit                                                       | Reports $\checkmark$ icon in the Aspire Navigation Bar $\rightarrow$ Standard Report tab $\rightarrow$ Drill Down Reports section $\rightarrow$ Site Audits                                                                                                    | Site Audit              |
| Swap Work Ticket Costs | Work tickets                                                     | Scheduling $\square$ icon $\rightarrow$ Schedule Board screen $\rightarrow$ Right Click on day $\rightarrow$ Open<br>Time Entry option $\rightarrow$ Time Entry screen $\rightarrow$ Left click on a ticket link $\rightarrow$ Swap<br>Ticket Cost option               | Work Ticket (Move Cost) |
| Tag                    | Define available tags for properties, contacts and opportunities | Administration screen $\rightarrow$ Manage Lists $\blacksquare$ icon under Application $\rightarrow$ Select list type of Tag                                                                                                    | Тад                     |
| Takeoff Group          | Advanced Search Formulas established<br>in Aspire Admin          | Administration screen $ ightarrow$ Manage Advanced Search Formulas $\sqrt{x}$ icon under Application                                                                                                    | Takeoff Group           |

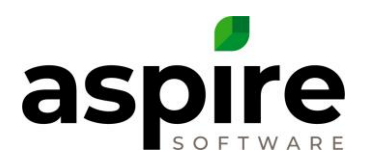

| Title of List Screen                                         | Items Represented <sup>1</sup>                                                                                                    | Location in Aspire                                                                                                    | Internal List Name      |
|--------------------------------------------------------------|----------------------------------------------------------------------------------------------------|----------------------------------------------------------------------------------------------------|-------------------------|
| Tax Entity                                                   | Creation or modification of clock in/out<br>entries for the selected employee                                                     | Scheduling $\boxed{\mathbb{R}}$ icon in the Aspire Navigation Bar $\rightarrow$ Schedule Board $\rightarrow$ Weekly<br>Time Review $\bigcirc{\mathbb{C}}$ icon $\rightarrow$ Click a time entry $\rightarrow$ Select Clock Time Audit option                                                                                                    | Tax Entity              |
| Tax Jurisdiction (no title displayed on screen)              | Tax jurisdictions established from<br>Aspire Admin                                                                                | Administration screen $\rightarrow$ Manage Lists $\blacksquare$ icon under Application $\rightarrow$ Select Tax Jurisdiction option                                                                                                    | Tax Jurisdiction        |
| Time Entry                                                   | Work ticket employee time allocations to jobs                                                                                     | Reports $\bigcirc$ icon in the Aspire Navigation Bar $\rightarrow$ Standard Report tab $\rightarrow$ Drill Down Reports section $\rightarrow$ Time Entry                                                                                                    | Time Entry              |
| Time Entry Sync Log                                          | Record of all time entry transactions<br>transmitted from Aspire to QuickBooks<br>during the selected synchronization<br>instance | Only available for Aspire systems set up to export to QuickBooks Desktop by properly integrating with QuickBooks Web Connector.<br>Scheduling <sup>™</sup> icon in the Aspire Navigation Bar → Schedule Board screen →<br>Weekly Time Review <sup>Q</sup> icon → Weekly Time Review screen → View Sync<br>Summary link (upper right corner, but only if your system is set up for export to accounting system) → Click on Sync Summary entry for which you want to view additional detail. | Time Entry Sync Log     |
| Time Entry Sync<br>Summary                                   | Record of synchronization attempts<br>between Aspire and your accounting<br>system                                                | <ul> <li>Only available for Aspire systems set up to export to QuickBooks Desktop by properly integrating with QuickBooks Web Connector.</li> <li>Scheduling <sup>■</sup> icon in the Aspire Navigation Bar → Schedule Board screen → Weekly Time Review <sup>Q</sup> icon → Weekly Time Review screen → View Sync Summary link (upper right corner, but only if your system is set up for export to accounting system)</li> </ul>                                                         | Time Entry Sync Summary |
| Time Entry Work<br>Tickets (no title<br>displayed on screen) | Work tickets                                                                                                    | Scheduling $\square$ icon in the Aspire Navigation Bar $\rightarrow$ Schedule Board screen $\rightarrow$ Right click on day $\rightarrow$ Open Time Entry option $\rightarrow$ Search All $\bigcirc$ icon under the ticket list                                                                                                    | Work Ticket Time Entry  |
| Unit Type                                                    | Measurement unit types as established<br>in Aspire Admin                                                                          | Administration screen $\rightarrow$ Manage Lists icon under Application $\rightarrow$ Select list type of Unit Type                                                                                                    | Unit Type               |

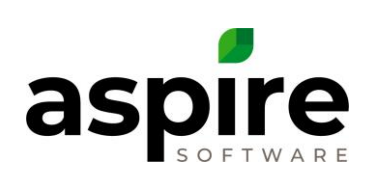

| Title of List Screen         | Items Represented <sup>1</sup>                                                                                                    | Location in Aspire                                                                                                    | Internal List Name   |
|------------------------------|----------------------------------------------------------------------------------------------------|----------------------------------------------------------------------------------------------------|----------------------|
| Users                        | Aspire system users                                                                                                    | Administration screen -> Manages Users <sup>22</sup> icon under Application                                                                                    | User                 |
| Vendor                       | Vendors providing materials and<br>services as defined in Aspire Admin or<br>imported from the accounting system                                                                                                    | Administration screen $\rightarrow$ Manage Lists icon under Application $\rightarrow$ Select list type of Vendor                                               | Vendor               |
| Weather Events               | Weather events as defined on the<br>Events screen available from the Log<br>Event option in the Invoice icon of the<br>Aspire Navigation Bar                                                                                                    | Reports $(((((((((((((((((((((((((((((((((((($                                                                                                    | Weather Events       |
| Weekly Time Review           | Row for each week of time. For this<br>search list it is essential that the list be<br>grouped by <i>Employee Display Name</i><br>(the default)                                                                                                    | Scheduling 🗟 icon → Schedule Board screen → Weekly Time Review ᢙ icon                                                                                          | Weekly Time Review   |
| Work in Progress<br>Report   | This drill-down report supports the<br>analysis of work in progress during a<br>specified time period. It is accessed<br>from the Reports screen. The search<br>list returns records that are unique by<br>opportunity, invoice type, branch and<br>division showing breakdown of cost<br>and revenue incurred across these<br>categories over the specified time-<br>period. | Reports $\bigcirc$ icon in the Aspire Navigation Bar $\rightarrow$ Standard Report tab $\rightarrow$ Drill Down Reports section $\rightarrow$ Work in Progress | Work in Progress     |
| Work Ticket<br>Notifications | Service notifications established in<br>Aspire Admin determining conditions<br>under which Aspire sends automatic<br>notifications                                                                                                    | Administration screen → Manage Service Notifications 🕤 icon under Scheduling                                                                                   | Service Notification |

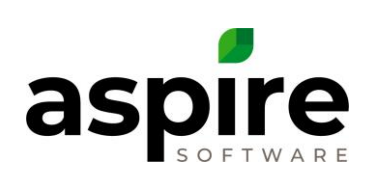

| Title of List Screen                                      | Items Represented <sup>1</sup>                              | Location in Aspire                                                                                                    | Internal List Name      |
|-----------------------------------------------------------|-------------------------------------------------------------|----------------------------------------------------------------------------------------------------|-------------------------|
| Work Ticket Status                                        | Clock in/out entries for the selected employee              | Scheduling $\square$ icon in the Aspire Navigation Bar $\rightarrow$ Schedule Board screen $\rightarrow$<br>Weekly Time Review $\bigcirc$ icon $\rightarrow$ Weekly Time Review screen $\rightarrow$ Click on time<br>value $\rightarrow$ Select Clock Time Audit option | Work Ticket Status      |
| Work Ticket<br>Transactions                               | Work ticket visits                                          | Reports $\bowtie$ icon in the Aspire Navigation Bar $\rightarrow$ Standard Report tab $\rightarrow$ Drill Down Reports section $\rightarrow$ Work Ticket Transaction                                                                                                    | Work Ticket Transaction |
| Work Ticket Visits                                        | Work ticket visits                                          | Reports $\overset{}{\Longrightarrow}$ icon in the Aspire Navigation Bar $\rightarrow$ Standard Report tab $\rightarrow$ Drill Down Reports section $\rightarrow$ Work Ticket Visits                                                                                      | Work Ticket Visits      |
| Work Tickets                                              | Work tickets                                                | Work Tickets < icon                                                                                                    | Work Ticket             |
| Workers Compensation<br>(no title displayed on<br>screen) | Workers compensation types<br>established from Aspire Admin | Administration screen → Manage Lists <sup>III</sup> icon under Application → Select<br>Workers Compensation option                                                                                                    | Workers Compensation    |
| Workflow                                                  | Workflows established in Aspire Admin                       | Administration screen 🗲 Manage Workflow 🖉 icon under Estimating                                                                                                    | Workflow                |